# **Trace Manger Operation Manual**

This document explains the various functions and operations of Trace Manager.

### <u>Outline</u>

The Trace Manager can collect desired data (trace data) and can be used as a de-bugging tool.

#### Applicable Products:

Machine Controller: MP2000 Series / MP900 Series / MPE720 Ver. 5.00 or above

Trace Manager includes the following data tracing functions.

- Graph data and List data are linked. Graph cursor position and movement are linked with the cursor position on the List
- Two types of graphs (Trend graph and X-Y graph) are supported, with a wide array of functions such as Zoom In, Zoom Out, and over-lay display with file-data.
- Easy setting with Snap-Shot, Start/Stop button, variables setting screen, and direct trace data setting on the List
- Linked to Motion Programming motion parameter change in variables setting screen, trace-variable changes from motion/ladder programs and motion parameters.

Trace Manager is an improved version of the old Data Trace function. MPE720, Ver. 5.00 or higher also supports the old Data Trace function. Following installation, the old Data Trace is turned on and the configuration must be changed in order to use the Trace Manager.

Operation sequence for Trace Manager

Prepare to use Trace Manager See: Chapter 1 < Preparation to use Trace (1) Manager (2) Start Trace Manager (data trace screen) See: Chapter2 <Starting Trace Manager> (3) Register variables to be traced as See Chapter 5, Sec. 2 < Monitor variable monitor variables registration>, Chap. 5 Sec. 3, Para. 2 <Selection of variables>, and Chap. 6 Sec. 3 <Register comments automatic registration> See: Chap. 4 Sec. 1 < Trend Graph> (4) Monitor data with trend graph See: Chap. 4 Sec. 2 <X-Y Graph> Monitor data with X-Y graph See: Chap. 5<List> **Operation regarding List** 

Index of contents

|          |                                            | Page |
|----------|--------------------------------------------|------|
| 1.       | Preparation to use Trace Manager           | 3    |
| 2.       | Starting Trace Manager                     | 4    |
| 2. 1.    | Trace Manager screen structure             | 4    |
| 3.       | Trace operations                           | 5    |
| 3. 1.    | Tracing                                    | 5    |
| 3. 2.    | Trigger settings                           | 5    |
| 3. 3.    | Graph type selection                       | 6    |
| 3. 4.    | File operations                            | 6    |
| 4.       | Graphs                                     | 7    |
| 4. 1.    | Trend graph                                | 7    |
| 4. 1. 1. | Pointer settings                           | 7    |
| 4. 1. 2. | Grid                                       | 8    |
| 4. 1. 3. | Cursor operations                          | 8    |
| 4. 1. 4. | Scale - Offset adjustments                 | 9    |
| 4. 1. 5. | Graph copy                                 | 10   |
| 4. 1. 6. | Graph maximum display                      | 11   |
| 4. 2.    | X-Y Graph                                  | 12   |
| 4. 2. 1. | Display settings                           | 12   |
| 4 2 2    | Playback operations                        | 12   |
| 4 3      | Context menu                               | 13   |
| 5        | List                                       | 14   |
| 5.1      | Page changes                               | 14   |
| 5 1 1    | Monitor page                               | 14   |
| 5 1 2    | X-Y display page                           | 16   |
| 5 1 3    | File page                                  | 17   |
| 5 2      | Monitor variables registration             | 17   |
| 5.3.     | List operations                            | 19   |
| 531      | Monitor settings                           | 19   |
| 532      | Variable selection                         | 20   |
| 533      | Look-up variable selection                 | 21   |
| 534      | Data display                               | 23   |
| 5. 3. 5. | Cursor modes                               | 23   |
| 536      | List vertial display                       | 24   |
| 537      | Indexing                                   | 24   |
| 538      | Computations                               | 26   |
| 539      | List maximum display                       | 28   |
| 5 3 10   | Context menu                               | 29   |
| 5 3 11   | Record operations                          | 30   |
| 6        | Other functions                            | 31   |
| 6.1      | Definitions of Trace                       | 31   |
| 6.2      | Ontional functions                         | 31   |
| 63       | Register comments - automatic registration | 32   |
| 0. 0.    | Register comments - automatic registration | 52   |

# 1. Preparation to use Trace Manager

Change the configuration settings as follows in order to use the Trace Manager.

(1) Open <Configuration Window> by pull-down menu > View (V) > Configuration (C)

| 📲 File I     | Manager                      |                                      |                  | <u>  _</u>               |    |
|--------------|------------------------------|--------------------------------------|------------------|--------------------------|----|
| File Ec      | lit View Tool Help           |                                      |                  |                          |    |
| ]1           | × ✓ Tool Bar<br>✓ Status Bar | 7   <b>1</b>   <b>2 2</b>   <b>?</b> |                  |                          |    |
| ⊡~🚔 (        | roc 🗸 Detail Window          |                                      | File Name        | File Type                |    |
| Ē            |                              |                                      | 🚞 SAMPLE         | Order Folder             |    |
|              |                              |                                      |                  |                          |    |
| 1 <u>1</u>   | Small Icons                  |                                      |                  |                          |    |
|              |                              |                                      |                  |                          |    |
|              | • Detail                     |                                      |                  |                          |    |
|              | Refresh                      |                                      |                  |                          |    |
|              | Configuration                |                                      |                  |                          |    |
|              | Change Program Mode          |                                      |                  |                          |    |
|              | HANOVER                      |                                      |                  |                          |    |
| <u> </u>     |                              |                                      |                  |                          |    |
|              | HF04                         |                                      |                  |                          |    |
| ÷(           | TESTQ                        |                                      |                  |                          |    |
|              | TESTA                        |                                      |                  |                          |    |
| ÷(           | TESTB                        |                                      |                  |                          |    |
| ±(           | TESTC                        |                                      |                  |                          |    |
| ÷(           | TESTD                        |                                      |                  |                          |    |
| Ē            | MP920DEM                     |                                      | File Name · DEMO | File Type : Group Folder |    |
| <b>±</b>     | MP920IKF                     |                                      |                  |                          |    |
| . <u>.</u>   | MP920TES                     |                                      |                  |                          |    |
|              | MP930                        |                                      |                  |                          |    |
|              |                              | -                                    |                  |                          |    |
| J Call Marco | :                            |                                      | p                |                          |    |
| Sec the S    | ystem conriguration          |                                      |                  |                          | 11 |

(2) Select <Data Trace> tab in the configuration window.(3) Choose YES for <Use Trace Manager>, then click OK.

| User menu        | User man | agement  | File transfer    | Othe  | r Name          |
|------------------|----------|----------|------------------|-------|-----------------|
| Controller type  | Start    | up       | Functional setup | Eng   | inceing manager |
| C Language       | Ladde    | r Editor | Flash Memory S   | Sarre | Data Trace      |
| Use the trace ma | nager    | (* On    | C 0ff            |       |                 |
|                  |          |          |                  |       |                 |

If Use / Not Use Trace Manager is changed, MPE720 must be restarted. The setting will be retained so restart will not be required for subsequent program use.

# 2. Starting Trace Manager

Start Trace Manager by following the steps below. (5 steps)

- 1) In the tree-view of File Manager, double-click Data Trace of Definition Folder.
- 2) Select: File (<u>F</u>) > Open (<u>O</u>) > Define (<u>D</u>) > Define Data Trace (<u>D</u>).
- 3) Click Data Trace Definition icon 🧖 from Engineering Manager.
- 4) Select: Tool (<u>T</u>) > Trace Manager (<u>T</u>) from New Ladder Editor's pull-down menu.
- 5) Click Trace Manager icon in New Ladder Editor.

#### 2. 1. Screen structure

Trace Manager window is composed of three areas (Control panel, Graph, and List)

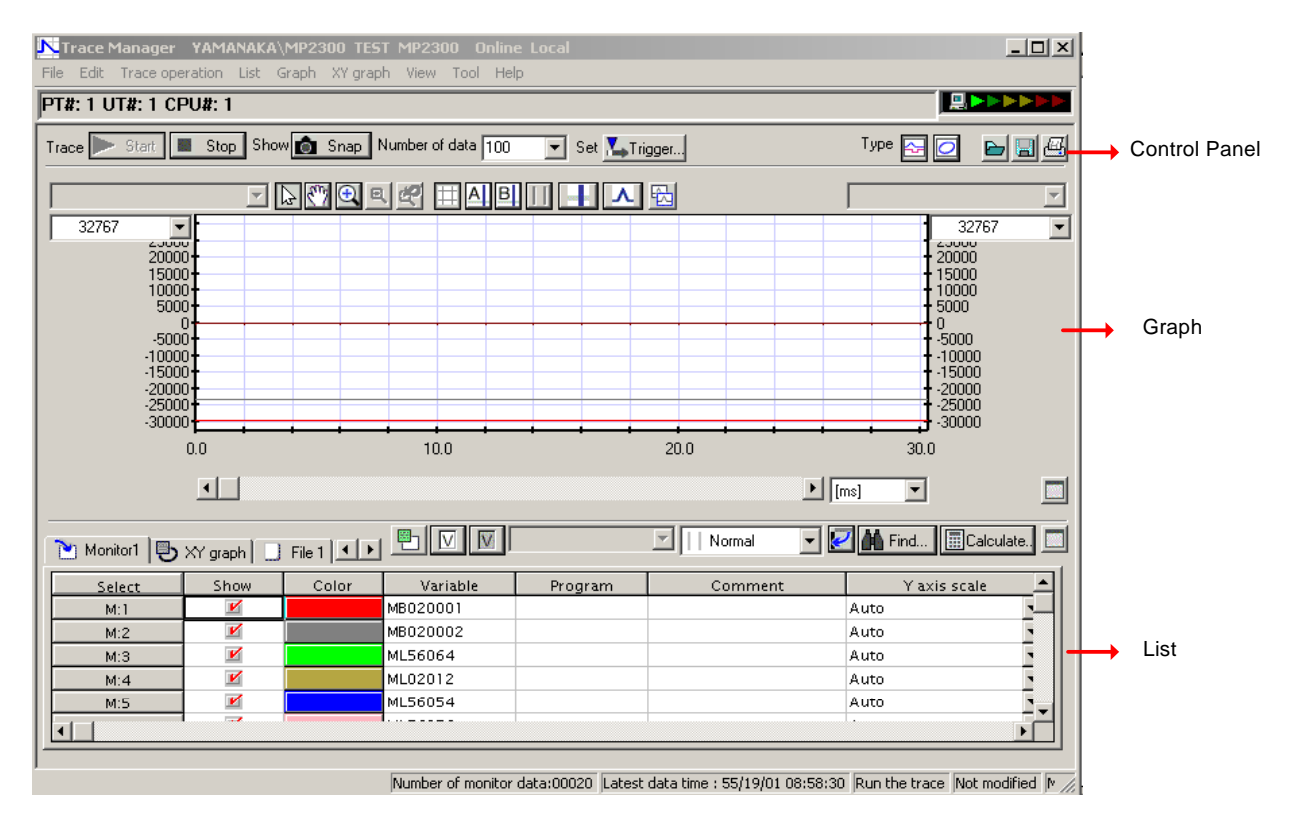

The Control Panel enables general function operations such as trace start/stop and trigger settings. The control panel is always displayed regardless of the display mode in use.

The Graph area displays the trace data according to the settings. Either Trend or X-Y- graph can be selected to be displayed. In Maximized List Display Mode, the graph is not displayed.

The List area displays monitor variables and registration / un-registration operations. In Maximized Graph View Mode, the List is not displayed.

# 3. Trace operations

Main operations of data tracing are performed in Control Panel and pull-down menu.

3. 1. Tracing Trace execution functions are: Trace Start, Trace Stop, Snapshot, and Monitor Data number setting.

| Icon                                | Name                   | Function                                                                                                    | Notes                                                                                            |
|-------------------------------------|------------------------|----------------------------------------------------------------------------------------------------|--------------------------------------------------------------------------------------------------|
| ▶ Start                             | Start Trace            | Starts the tracing<br>Stands-by if start trigger is set                                                                             | Displayed as Disabled when offline                                                               |
| Stop                                | Stop Trace             | Stops tracing<br>Grabs data from all trace buffers when<br>stops                                                                    | Displayed as Disabled<br>when tracing is stopped,<br>shows as enabled after<br>trace is started. |
| 💼 Snap                              | Snapshot               | Grabs the data in trace buffer. When clicked again the normal trace will resume.                                                    | Does not affect the actual<br>tracing – Only stops the<br>monitor.                               |
| All Data<br>All Data<br>100<br>1000 | # of monitored<br>data | Sets the maximum number of data<br>points to grab when stopped or<br>Snapshot is used. All/100/1000 data<br>points can be selected. | The maximum number<br>which can be input directly<br>is 32158.                                   |

# 3. 2. Trigger Settings This sets the Data Trace Start / Stop triggers

| Icon    | Name                                              | Function                                             | Notes |
|---------|---------------------------------------------------|------------------------------------------------------|-------|
| Trigger | Trigger /<br>execution<br>environment<br>settings | Displays Trigger / execution<br>environment settings |       |

This window is set for condensed view when opens. The window can be expanded by clicking [Expanded View >] button.

| Trigger and co  | nfiguration                            | x  |
|-----------------|----------------------------------------|----|
| Trace name      |                                        |    |
| Sampling        | High scan 💌 🗙 🛛 📑                      |    |
|                 | Trace interval of program              | ms |
| Trace No. of 1  | imes 🗹 Auto 🛛 Number of maximum data 🔄 |    |
| Initiate Trigge | er Condition                           |    |
| Initiate        |                                        |    |
| ОК              | Cancel Extend set>>                    |    |

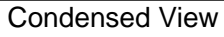

| Trigger and co  | onfiguration                                    | ×  |
|-----------------|-------------------------------------------------|----|
| Trace name      |                                                 |    |
| Sampling        | High scan 💌 🗙 🛛 📩                               |    |
|                 | Trace interval of program                       | ms |
| Trace No. of    | Times 🔽 Auto 🛛 Number of maximum data 💌         |    |
| Initiate Trigge | er Condition                                    |    |
| Initiate        |                                                 |    |
| _ Terminate Tr  | igger Condition                                 |    |
| Terminate1      |                                                 |    |
| Taminata?       | Delay                                           |    |
| i erminatez     | Delay                                           |    |
| <u></u> ОК      | Cancel < <basic set<="" td=""><td></td></basic> |    |

Expanded View

| Item           | Condensed | Expanded | Value                        | Explanation                               |
|----------------|-----------|----------|------------------------------|-------------------------------------------|
| Trace Name     |           |          | Character string             | Any character, no restriction on          |
|                |           |          |                              | characters, 16 characters max.            |
| Sampling       |           |          | High speed scan              | Sets sampling conditions of data          |
| conditions     |           |          | Low Speed Scan               | tracing. *Ultra fast scan only available  |
|                |           |          | Ultra fast scan              | on MP940                                  |
|                |           |          | Program set                  |                                           |
| Sampling       |           |          | 0~32767                      | Sets the trace data grab interval per     |
| interval       |           |          |                              | actual number of samplings. * When        |
|                |           |          |                              | set to 0, trace data is grabbed per every |
|                |           |          |                              | sampling.                                 |
| Trace interval |           |          | 0.1 ~ 999.9                  | Sets by millisecond. This setting is used |
| setting for    |           |          |                              | as the time axis display. Only valid      |
| Programmed     |           |          |                              | when the sampling condition is set to     |
| sampling       |           |          |                              | <programmed sampling=""></programmed>     |
| Number of      |           |          | Not specified                | Sets the number of data trace points.     |
| traces         |           |          | Max. Data                    | "Not specified" means the tracing         |
| (number of     |           |          | Points/100/1000              | continues until stopped or the stop       |
| trace data)    |           |          | 1 ~ 999999                   | trigger becomes true.                     |
| Triggered      |           |          | [Register Number]            | Sets the trace starting trigger. If not   |
| Start          |           |          | [ > / < / = / <> / >= / <= ] | specified, tracing will begin when        |
| Condition      |           |          | [Numerical Value]            | started.                                  |
| Triggered      |           |          | [Register Number]            | Sets the trace stopping trigger. Up to    |
| Stop           |           |          | [ > / < / = / <> / >= / <= ] | two triggers can be set. If not           |
| Condition      |           |          | [Numerical Value]            | specified, tracing will continue until    |
| 1.2            |           |          |                              | stopped.                                  |
| Trace stop     |           |          | 0~65534                      | Sets how many samples to continue         |
| delay          |           |          |                              | before stopping after stop condition      |
|                |           |          |                              | becomes true.                             |

## 3. 3. Graph Type Select

Selects the type of graph to be displayed in the graph area. Can be selected from Trend or X-Y graphs.

| Icon | Name        | Function                          | Notes |
|------|-------------|-----------------------------------|-------|
| ~    | Trend Graph | Sets the trend graph display mode |       |
| 0    | X-Y Graph   | Sets the X-Y graph display mode   |       |

#### 3. 4. File Operations

Files can be imported, exported and printed.

| Icon | Name   | Function                                               | Notes |
|------|--------|--------------------------------------------------------|-------|
|      | Import | Read trace data and definitions from<br>selected files |       |
|      | Export | Write trace data and definitions to<br>selected files  |       |
| A    | Print  | Prints trace settings, graphs and lists.               |       |

# 4. Graph

A graph to be displayed can be selected from Trend or X-Y graphs.

### 4.1. Trend Graph

In Trend Graph Mode, monitored variables are displayed on a time scale.

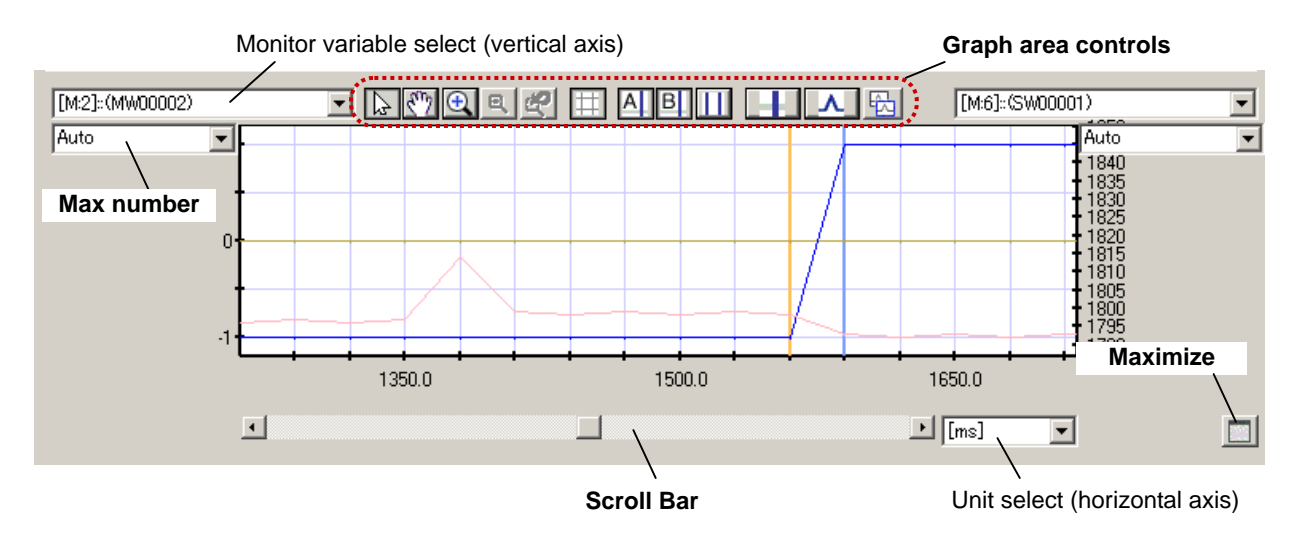

Horizontal axis of the graph is the sampled time of the trace data, and can be selected to use [ms], [sec], [min], or [data]. The graph can be scrolled by the scroll bar or pointer's scroll mode.

Vertical axis of the graph is the trace data value, and the monitored variable name and max. value can be set on right and left sides of the graph. The monitored variable setting can only be changed while trace is stopped or during Snapshot view. The max. value setting can be changed while the tracing is in progress, as well as whilst stopped and during Snapshot modes. The positions of Y1 axis and Y2 axis of Y-Axis Scale\* in List display will change as the max. values are changed. (\*Y-Axis scale: see Chap. 5 Sec. 1 Para. 1 – Monitor Page)

It is possible to adjust / change: Pointer settings, Cursor settings, Scale adjustments, and copy graph in the Trend Graph display mode. Operations within the graph area are explained below.

#### 4. 1. 1. Pointer settings

Pointer (mouse cursor) settings can be used to change modes in order to perform graph scrolling and Zoom In / Zoom Out operations.

| lcon | Name     | Functions                                                                           | Notes                                                                                                    |
|------|----------|-------------------------------------------------------------------------------------|----------------------------------------------------------------------------------------------------|
| 4    | Select   | Cursor mode is used to adjust offsets by selecting and dragging graphs and cursors. | When Y-Axis Scale is set<br>to <auto> in the List,<br/>graph data cannot be<br/>moved by dragging.</auto> |
| Sun  | Scroll   | Cursor mode to scroll the graph.                                                    |                                                                                                    |
| Ð    | Zoom In  | Cursor mode to zoom in on drag selected areas of the graph.                         |                                                                                                    |
| Q    | Zoom Out | Cursor mode to zoom out. Clicking on this icon will cause zoom out by one level.    | Functional while zoomed in.                                                                               |
| R    | Reset    | Resets the current zoom level.                                                      | Functional while zoomed in.                                                                               |

### 4.1.2. Grid

Turn grids on / off in graphs

| Icon | Name | Functions              | Notes |
|------|------|------------------------|-------|
|      | Grid | Grid display On or OFF |       |

#### 4. 1. 3. Cursor control

Cursor indicates the data at the specified point (sampling time). Two cursors are provided, A and B and their display status can be turned ON and OFF. These two cursors can be moved independently or linked to compare data and make assessments on the waveforms.

| lcon | Name                      | Functions                                                | Notes                                         |
|------|---------------------------|----------------------------------------------------------|-----------------------------------------------|
| A    | Cursor A                  | Turns cursor A ON or OFF                                 |                                               |
| B    | Cursor B                  | Turns cursor B ON or OFF                                 |                                               |
|      | Cursor AB<br>linked       | Cursor A and B linked at a fixed width and move together | Functional when both<br>cursors are turned ON |
|      | Cursor detail<br>settings | Cursor detail settings window ON or OFF                  |                                               |

#### Cursor detail settings window

| A/B            | Curs          | or    |   |        |  |     | × |  |
|----------------|---------------|-------|---|--------|--|-----|---|--|
| Cursor Setting |               |       |   |        |  |     |   |  |
|                | Type Vertical |       |   |        |  |     |   |  |
|                | C             | Color | n |        |  |     |   |  |
|                | А             | A     |   |        |  |     |   |  |
|                | В             | В     |   | +10.00 |  | • • |   |  |
|                |               |       | 0 | llose  |  |     |   |  |

The following setting changes are possible in Cursor Setting Details Window

| Icon                          | Name                          | Functions                                                                                           | Notes                                                                                                    |  |
|-------------------------------|-------------------------------|----------------------------------------------------------------------------------------------------|----------------------------------------------------------------------------------------------------|--|
| Vertical<br>Vertical<br>Cross | Cursor Type                   | Selects cursor type.<br>Vertical line [I] or cross [+] cursors<br>can be selected                   | In the cross cursor<br>mode, the cursor turns<br>to a cross when a<br>variable in the List is<br>selected and activated.<br>The center of the cross<br>will move to the selected<br>Monitor Variable. |  |
| AI BI                         | Cursor color                  | Selects cursor color                                                                                | A color selection window<br>opens when this icon is<br>clicked                                                                                                    |  |
|                               | Display<br>check box          | Selects cursor ON or OFF                                                                            | Selected cursor is<br>displayed                                                                                                    |  |
| +0.00                         | Cursor<br>position<br>display | Adjusts cursors' displayed position.<br>The arrow buttons or direct<br>numerical input can be used. | When a number is input<br>directly, the cursor<br>moves to the specified<br>grid position                                                                                                    |  |

When the cursor display is ON, a left mouse click will cause the following cursor movements.

If the cursor A only (or B only) is displayed, the cursor moves to the pointer position where clicked. If both cursors are ON and linked, the cursor A moves the clicked position and B follows at a fixed width.

If both cursors are ON and not linked\*, the cursor A moves to the clicked position when the cursor mode is set to <Not linked> or <A Linked> in the List area, and the cursor B will not move. If the cursor mode is set to <B Linked>, the B moves to the clicked position and A will not move.

\*If <Cursor AB Linked> is not selected, <AB Linked> in the List area cannot be selected. Inversely, if <Cursor AB Linked> is selected, neither <A Linked> or <B Linked> in the List area cannot be selected.

#### 4. 1. 4. Scale / Offset Adjust

Scale and offset can be adjusted for both vertical and horizontal axes of the displayed graph.

| Icon | Name                   | Functions                                       | Notes |
|------|------------------------|-------------------------------------------------|-------|
|      | Scale/Offset<br>Adjust | Turns Scale / Offset Adjust window ON<br>or OFF |       |

Scale / Offset window display

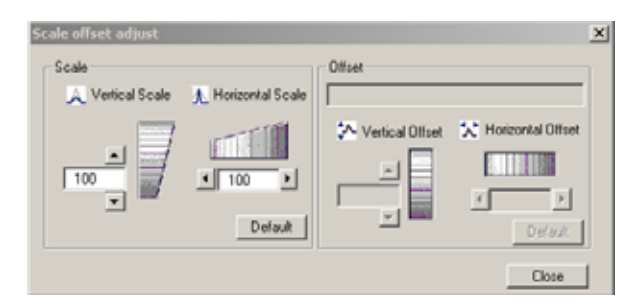

Offset adjustment can be performed when an offset subject is selected in the List's selection field. This function cannot be used if a target subject is not selected, or deselected after the adjustment window is opened. A target must be reselected and activated in order to use this adjustment function.

\*The List selection field is used to select the offset target. In Monitor page and File page, Monitor Variable is the selection target. The offset adjustment horizontal axis is Sampling Time, and the vertical axis is the

selected monitor variable data. In XY Display page, a pair of monitor variables set for the vertical and horizontal axes are the selected target. See Chap. 0 <Switching Pages> regarding Page.

| Icon             | Name                                      | Functions                                                                                                    | Notes                                                                                                    |
|------------------|-------------------------------------------|----------------------------------------------------------------------------------------------------|----------------------------------------------------------------------------------------------------|
| 100              | Vertical<br>axis scale<br>value           | Direct value input or use<br>of arrow buttons to<br>change vertical scale                                                                      | Input range:100 ~ 1000                                                                                                    |
|                  | Vertical<br>scale<br>adjust bar           | Adjusts vertical scale by<br>Up / Down mouse drag                                                                                              |                                                                                                    |
| ▲ 100            | Horizontal<br>axis scale<br>value         | Direct value input or use<br>of arrow buttons to<br>change horizontal scale                                                                    | Input range:100 ~ 1000                                                                                                    |
|                  | Horizontal<br>scale<br>adjust bar         | Adjusts vertical scale by<br>Left/Right mouse drag                                                                                             |                                                                                                    |
| [M:1]::(MW00001) | Offset<br>adjust<br>target<br>variable    | Displays offset target variable name                                                                                                    |                                                                                                    |
| 0.00             | Vertical<br>offset<br>position<br>value   | Direct value input or use<br>of arrow buttons to<br>change vertical offset                                                                     | Input range: -100.00 ~<br>100.00                                                                                                    |
|                  | Vertical<br>offset<br>adjust bar          | Adjusts vertical offset by Up/Down mouse drag                                                                                                  |                                                                                                    |
| < 0 ▶            | Horizontal<br>offset<br>position<br>value | Direct value input or use<br>of arrow buttons to<br>change offset position                                                                     | Input rage: -99~99 when<br>target (sampling time)<br>selected in Monitor page<br>or File page.<br>-100~100 when target<br>(variable) is selected in<br>XY display page |
|                  | Horizontal<br>offset<br>adjust bar        | Adjusts horizontal offset by Left/Right mouse drag                                                                                             |                                                                                                    |
| Default          | Default                                   | Returns Scale or Offset to<br>default settings<br>Vertical Scale: 00<br>Horizontal Scale: 100<br>Vertical Offset: 0.00<br>Horizontal Offset: 0 | Horizontal offset default<br>value will be 0.00 when<br>target selected in XY<br>display page                                                                          |
| Close            | Close                                     | Closes Scale/Offset<br>adjustment window                                                                                                    |                                                                                                    |

Target selection in not needed for Scale adjustments The following Scale parameters can be adjusted.

#### 4.1.5. Graph Copy

Copies the displayed graph to clipboard. The graph image can then be pasted into other Windows applications (MS-Word, Excel, PowerPoint, etc.)

| Icon | Name       | Functions                                       | Notes |
|------|------------|-------------------------------------------------|-------|
| 图    | Graph Copy | Displayed graph image is copied to<br>clipboard |       |

An example of copied and pasted trend graph image is shown below.

#### 4. 1. 6. Maximized graph display

The standard setting of the Data Trace main screen shows the Control Panel, Graph, and List, but the Graph area can be viewed as maximized without showing the List.

| Icon | Name                  | Functions                               | Notes                                  |
|------|-----------------------|-----------------------------------------|----------------------------------------|
|      | Maximize<br>Graph ON  | Maximizes Graph and turn OFF List       | Active when in normal view             |
|      | Maximize<br>Graph OFF | Turns List ON and return to normal view | Active when in Graph<br>Maximized view |

Graph maximized Data Trace view shown below.

| Trace Manager TEST\TEST1 MP2300 MP<br>File Edit Trace operation List Graph XV grad | 2300 Online Loca<br>oh View Tool Help | l                           |                        | <u>_                                    </u> |
|------------------------------------------------------------------------------------|---------------------------------------|-----------------------------|------------------------|----------------------------------------------|
| PT#: 1 UT#: 1 CPU#: 1                                                              |                                       |                             |                        |                                              |
| Trace 🕨 Start 🔳 Stop Show 👩 Snap                                                   | Number of data 100                    | 💌 Set 🌄 Trigger             | Type 🔂 🖸 📔             |                                              |
|                                                                                    |                                       |                             |                        | 7                                            |
| 32767                                                                              |                                       |                             | . 32767                | -                                            |
| 25000                                                                              |                                       |                             | - 25000                |                                              |
| 20000                                                                              |                                       |                             | - 20000                |                                              |
| 15000                                                                              |                                       |                             | • 15000                |                                              |
| 10000                                                                              |                                       |                             | • 10000                |                                              |
| 5000+                                                                              |                                       |                             | - 5000                 |                                              |
| 0                                                                                  |                                       |                             | <b>-</b> 0             |                                              |
| -5000                                                                              |                                       |                             | -5000                  |                                              |
| -10000                                                                             |                                       |                             | -10000                 |                                              |
| -15000-                                                                            |                                       |                             | -15000                 |                                              |
| -20000                                                                             |                                       |                             | -20000                 |                                              |
| -25000                                                                             |                                       |                             | -25000                 |                                              |
| -30000                                                                             |                                       |                             | -30000                 |                                              |
| 0.0                                                                                | 10.0                                  | 20.0                        |                        |                                              |
| •                                                                                  |                                       | D                           | [ms]                   |                                              |
|                                                                                    | Number of monitor d                   | lata:00020 Latest data time | : 55/19/01 17:14:57 Ru | in the tra 🏿                                 |

#### 4.2.XY Graph

XY Graph displays a relationship of two selected monitor variables in a two dimensional representation.

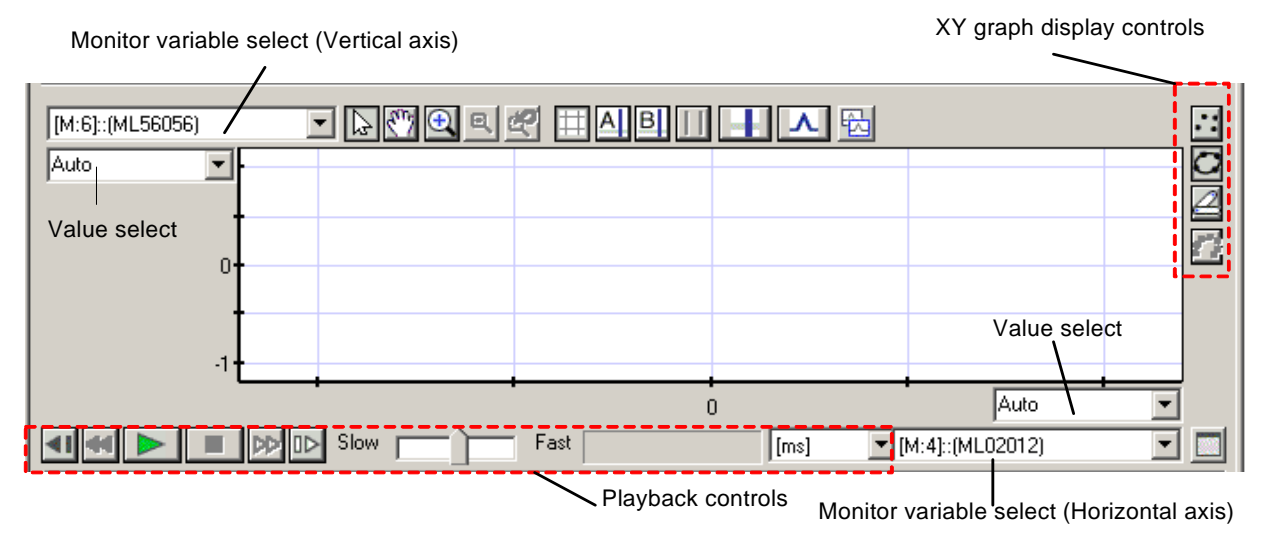

Variable names and max. values can be set for vertical and horizontal axes of the XY Graph. All operations in Trend Graph mode are also possible in XY Graph display mode. In addition, display settings and playback are possible.

#### 4. 2. 1. Display Settings

The display settings of XY Graph can be changed.

| Icon | Name             | Functions                                                                                          | Notes                           |
|------|------------------|----------------------------------------------------------------------------------------------------|---------------------------------|
|      | Dot display      | Each coordinate is displayed as a dot                                                              |                                 |
| 0    | Line display     | Coordinate points are connected with<br>lines and displayed                                        |                                 |
| 2    | Model display    | Coordinate points are connected with<br>lines and displayed according to<br>connecting point* data |                                 |
| 17   | Leave trajectory | Selects Leave trajectory/Do not leave trajectory                                                   | Active only in dot display mode |

\*Refer to 5. 1. 2 <XY display page>

#### 4. 2. 2. Playback Operation

Playback function re-displays the trace data acquired by Snapshot and Stop Tracing operations. In addition to Playback and Stop, the data can be viewed in Fast Forward/Fast Rewind and Frame Forward / Frame Reverse controls.

The Playback function is available in XY Graph mode only. The Playback function was added to this mode to provide "over-time" data since the XY Graph only provides information on relationship of X variables and Y variables at given points in time, and does contain any time based information in itself.

| Icon          | Name                                 | Functions                                                                                                    | Notes                                                                                                    |
|---------------|--------------------------------------|----------------------------------------------------------------------------------------------------|----------------------------------------------------------------------------------------------------|
|               | Playback                             | Displays the trace data from data starting point                                                              |                                                                                                    |
|               | Stop                                 | Stops playback at current position                                                                            |                                                                                                    |
|               | Fast<br>forward<br>Fast<br>rewind    | Fast forwards or reverses<br>at a specified speed<br>multiplier. Playback will<br>resume when finished        | Active only during<br>Playback. The buttons<br>are see-saw type<br>when one is pressed<br>the other is disabled. |
|               | Frame<br>forward<br>Frame<br>reverse | Forwards or reverses one<br>frame at a time.<br>Playback automatically<br>stops if pressed during<br>playback |                                                                                                    |
|               | Return to<br>the<br>beginning        | Returns to the start point of trace data                                                                      | From pull-down menu<br>> XY Graph ( <u>X</u> ) ><br>Return to the<br>beginning ( <u>T</u> )                      |
|               | Go to end                            | Advances to the end of trace data                                                                             | From pull-down menu<br>> XY Graph ( $\underline{X}$ ) > Go<br>to end ( $\underline{E}$ )                         |
| Slow Fast     | Multiplier<br>setting                | Sets the speed multiplier<br>of Fast forward and<br>reverse                                                   |                                                                                                    |
| 270.00 [ms] 💌 | Playback duration                    | Displays the length of<br>playback duration                                                                   | Can be selected from [ms], [sec], and [min]                                                                      |

#### 4. 3. Pop-up (Context) Menu

A right click in Graph area will display a Context (Context) Menu.

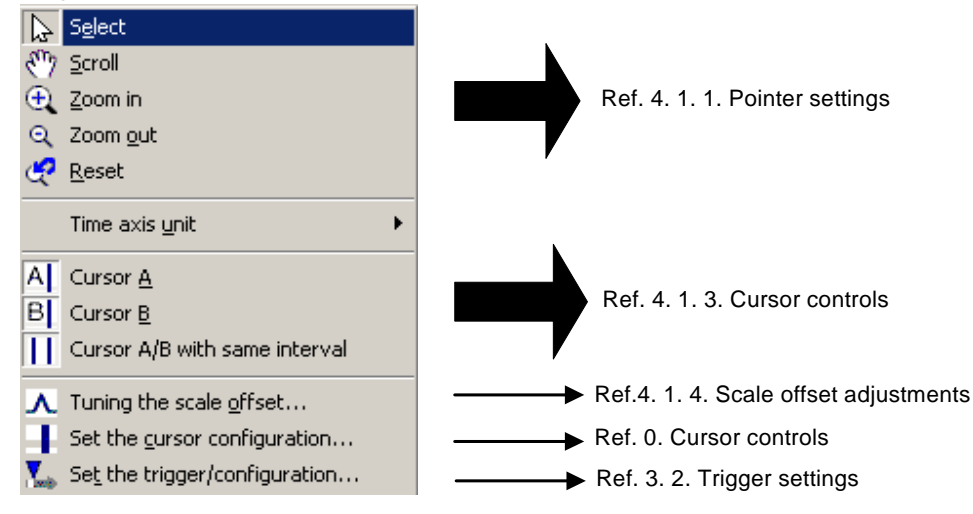

Controls available from the context menu are the same as the icon buttons. Refer to previously described icon control explanations.

#### 5. List

The List area is used to manage data trace Monitor Variable registration / deletion and for the displaying of trace data in a list format.

| Page change                           |        |      |       |          | List con     | itrols  |                |   |      |   |
|---------------------------------------|--------|------|-------|----------|--------------|---------|----------------|---|------|---|
| Monitor1 🕒 XY graph 🛄 File 1 🛄 File 2 |        |      |       |          | Normal 🔄 🗹 🌢 | Fin     | d 🛄 Calculate. |   |      |   |
|                                       | Select | Show | Color | Variable | Program      | Comment | Y axis scale   |   | 2.00 |   |
|                                       | M:1    | ×    |       | MB020001 |              |         | Auto           | - | OFF  |   |
|                                       | M:2    | ×    |       | MB020002 |              |         | Auto           | - | OFF  |   |
|                                       | M:3    | ×    |       | ML56064  |              |         | Auto           | - | 0    |   |
|                                       | M:4    |      |       | ML02012  |              |         | Auto           | - | 0    |   |
|                                       | M:5    |      |       | ML56054  |              |         | Auto           | - | 0    |   |
|                                       | M:6    | ×    |       | ML56056  |              |         | Auto           | - | 0    |   |
|                                       | M:7    |      |       | ML56058  |              |         | Auto           | - | 0    |   |
|                                       |        |      |       |          |              |         |                | - |      | - |
|                                       | •      |      |       |          |              |         |                |   | •    |   |

#### 5. 1. Page change (View change)

By selection of tabs, various page views can be shown. Available views are: Monitor, XY display, and Files

#### 5. 1. 1. Monitor Page

The monitor page is used to register, edit and delete the variables to be monitored. The monitor page list is shown below.

| 渣 Monitor1 🕒 | XY graph 🗌 | File 1 📃 F | ile 2    |         | <u> </u> | Normal 💌 🗹 👫 F | ind        | te |
|--------------|------------|------------|----------|---------|----------|----------------|------------|----|
| Select       | Show       | Color      | Variable | Program | Comment  | Y axis scale   | 2.00       |    |
| M:1          | M          |            | MB020001 |         |          | Auto           | ▼ OFF      |    |
| M:2          | M          |            | MB020002 |         |          | Auto           | ▼ OFF      |    |
| M:3          |            |            | ML56064  |         |          | Auto           | <b>▼</b> 0 |    |
| M:4          |            |            | ML02012  |         |          | Auto           | ▼ 0        |    |
| M:5          | M          |            | ML56054  |         |          | Auto           | ▼ 0        |    |
| M:6          | M          |            | ML56056  |         |          | Auto           | ▼ 0        |    |
| M:7          | M          |            | ML56058  |         |          | Auto           | ▼ 0        |    |
|              |            |            |          |         |          |                | -          | -  |
|              |            |            |          |         |          |                |            | •  |

Following items are displayed on the monitor page.

| Item<br>(Field)         | Content                                                                                                    | Edit<br>(Set) | Notes                                                                                                    |
|-------------------------|----------------------------------------------------------------------------------------------------|---------------|----------------------------------------------------------------------------------------------------|
| Select                  | Used to select target variables to be activated                                                                                                    |               | Activating the item enables<br>data display mode changes,<br>search, computations, offset<br>adjustments and cross<br>cursor display.<br>Displayed items are as<br>follows.<br>M:y : Monitor No.y<br>Fx:y: File x No.y<br>SUB : Difference of two<br>variables<br>ADD : Sum of two<br>variables<br>REF : Lookup variables |
| Display                 | Graph display ON or OFF                                                                                                    |               | <ul> <li>✓ : Display graph</li> <li>□ : No graph display</li> </ul>                                                                                                    |
| Color                   | Color selection window opens, enabling graph color selection                                                                                                    |               |                                                                                                    |
| Variables               | Displays variable names to be shown in graph                                                                                                    |               |                                                                                                    |
| Program                 | Sets the program name which uses the D register when D register is used                                                                                               |               |                                                                                                    |
| Comments                | Sets and displays comments                                                                                                    |               | Comment display can be<br>turned ON or OFF*                                                                                                    |
| Y Axis scale            | Sets Y Axis scale. Selectable from: Auto / Y1axis / Y2axis.                                                                                                    |               | When set to AUTO, the Y<br>Axis scale is adjusted<br>automatically. Y1 Axis is on<br>the left and Y2 Axis is on the<br>right of the graph. Display<br>can be turned ON or OFF.*                                                                                                    |
| Max. Value              | Displays the max. value of traced variable                                                                                                    | ×             | Display can be turned ON or OFF.*                                                                                                    |
| Min. Value              | Displays the min. value of traced variable                                                                                                    | ×             | Display can be turned ON or OFF.*                                                                                                    |
| Cursor A                | Displays cursor A value when set to display cursor A                                                                                                    | ×             | Display can be turned ON or OFF.*                                                                                                    |
| Cursor B                | Displays cursor B value when set to display cursor B                                                                                                    | ×             | Display can be turned ON or OFF.*                                                                                                    |
| Differential (A-B)      | Displays cursor A-B value when set to<br>display cursor AB                                                                                                    | ×             | Display can be turned ON or OFF.*                                                                                                    |
| Unit conversion<br>(xN) | Unit conversion constant to display the<br>variable value as a given machine<br>coordinate unit. Each trace data is<br>displayed as <n value="" variable="" x=""></n> |               | Display can be turned ON or<br>OFF.*                                                                                                    |
| Data                    | Displays the trace data value                                                                                                    | ×             |                                                                                                    |

\*Refer to 5. 3. 1. Pop-up Menu (Context Menu) for how to change display settings

5. 1. 2. XY Display Page The XY display page is used to register, edit and delete monitor variables for XY graph display. The XY list display is shown below.

| 🐚 Monitor1 🕒 | XY graph 📄 File 1 📄 F | ile 2 |                                       | V Norr                                | nal 🔽 🛃 Find 🛄 Calculate |
|--------------|-----------------------|-------|---------------------------------------|---------------------------------------|--------------------------|
| Select       | Show                  | Color | Variable(X axis)                      | Variable(Y axis)                      | Connection Point         |
| 1            | Playback 🗾 💌          |       | [M:3]:ML56064                         | [M:4]:ML02012                         | 1                        |
| 2            | Playback 💌 💌          |       | [M:4]:ML02012                         | [M:5]:ML56054                         | 1                        |
| 3            | Hide 💌                |       | [M:6]:ML56056                         | [M:7]:ML56058                         | 1                        |
| 4            | -                     |       | -                                     | · · · · · · · · · · · · · · · · · · · |                          |
| 5            | •                     |       | -                                     | · · · · · · · · · · · · · · · · · · · |                          |
| 6            | •                     |       |                                       | · · · · · · · · · · · · · · · · · · · |                          |
| 7            | •                     |       | · · · · · · · · · · · · · · · · · · · | <u> </u>                              |                          |
| 8            | •                     |       | · · · · · · · · · · · · · · · · · · · | ·                                     |                          |
| 9            | •                     |       | •                                     | T                                     | -                        |

#### The XY display page shows the following items

| Item<br>(Field)    | Content                                                                                                    | Edit<br>(Set) | Notes                                                                                                    |
|--------------------|----------------------------------------------------------------------------------------------------|---------------|----------------------------------------------------------------------------------------------------|
| Selection          | Used to select targets to be activated                                                                                  |               | By activating, offset<br>adjustment and cross cursor<br>display are enabled.                                                                                             |
| Display            | Selects graph display modes.<br>Choose from No display/Fixed<br>Display/Playback                                        |               | No display: Data is not<br>shown on the graph.<br>Fixed display: Data is shown<br>on the graph during trace<br>execution.<br>Playback: Data is shown<br>during playback. |
| Color              | Color selection window opens, enabling graph color selection                                                            |               |                                                                                                    |
| Variable (X Axis)  | Variable name for X Axis (horizontal) is<br>displayed.<br>Can be set by choosing a variable set in the<br>Monitor page. |               |                                                                                                    |
| Variable (Y Axis)  | Variable name for Y Axis (vertical) is<br>displayed.<br>Can be set by choosing a variable set in the<br>Monitor page.   |               |                                                                                                    |
| Connecting point   | Sets connecting point address for Model<br>Display.<br><none> and <select> can be set.</select></none>                  |               |                                                                                                    |
| Cursor A           | Displays cursor A value when set to display cursor A                                                                    | ×             | Display can be turned ON or OFF.*                                                                                                    |
| Cursor B           | Displays cursor B value when set to display cursor B                                                                    | ×             | Display can be turned ON or OFF.*                                                                                                    |
| Differential (A-B) | Displays cursor A-B value when set to display cursor AB                                                                 | ×             | Display can be turned ON or OFF.*                                                                                                    |

\*Refer to 5. 3. 1. Pop-up Menu (Context Menu) for how to change display settings

#### 5. 1. 3. File Page

The file page displays the monitor variable data by importing from files. File information can be displayed by changing to File Page and importing the file.

The same items are displayed in the file page. However, variables, program and comments are not editable since they are displayed based on the imported file information. The default number of file pages are set to two but a maximum of eight pages can be set-up.\*

\*See 6. 2. for Default file page display settings.

#### 5. 2. Monitor variable registration

Monitor variables must be registered in order to perform data tracing. Maximum of 16 monitor variables can be registered.\*

\*By changing Monitor Settings, a maximum of 64 variables can be registered. However, only 16 can be displayed at one time. See 5. 3. 1. for <Monitor Settings>.

Monitor variables can be registered in Trace Manager window by using the following method.

- Trace Manager TEST\TEST1 MP2300 MP2300 Online Local \_ 🗆 🗵 File Edit Trace operation List Graph XY graph View Tool Help PT#: 1 UT#: 1 CPU#: 1 Trace Stop Show 👩 Snap Number of data 100 Туре 🖻 🖬 🖽 💌 Set 🌄 Trigger... - L 🖑 🗨 🔍 🖽 🗛 🖽 🔲 ▲ ▲ ₩ -32767 32767 • • 20000 15000 10000 20000 15000 10000 5000 5000 5000 0 -5000 -10000 -15000 -20000 -25000 -30000 -5000 -10000 -15000 20000 25000 0.0 10.0 20.0 30.0 • • [ms] • 🛃 🚻 Find... 📰 Calculate. 🔽 📋 Normal ٠ 🎦 Monitor1 🕒 XY graph 🛄 File 1 🛄 File 2 Show Color Variable Program Comment Select Y axis scale M:1 V MB020001 Auto • OFF V MB020002 • OFF Auto M:2 V • ML56064 0 M:3 Auto r ML02012 • 0 M:4 Auto • System Program Software | Auto M:5 SW00020
- 1) Registration can be done by directly inputting variable (register) name into Variable Fields of the monitor page.

2) Open Variable Selection window of Trace Manager by clicking icon and input required information to register.

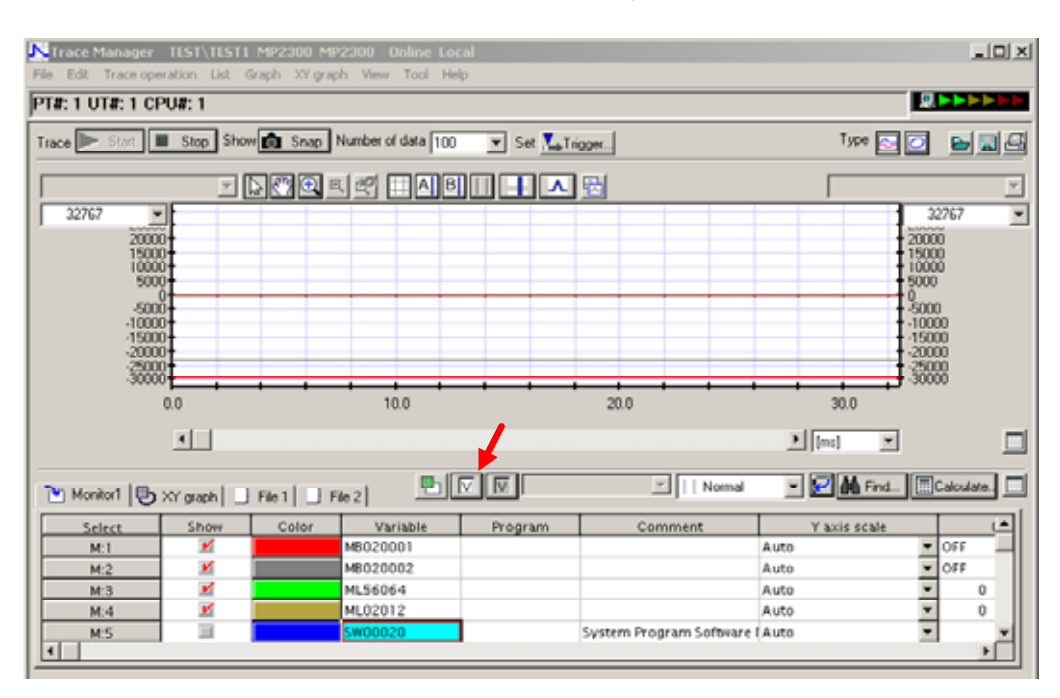

 Use Trace Manager pull-down menu View (V) > Select variables (V) to open Variable Selection window to register.

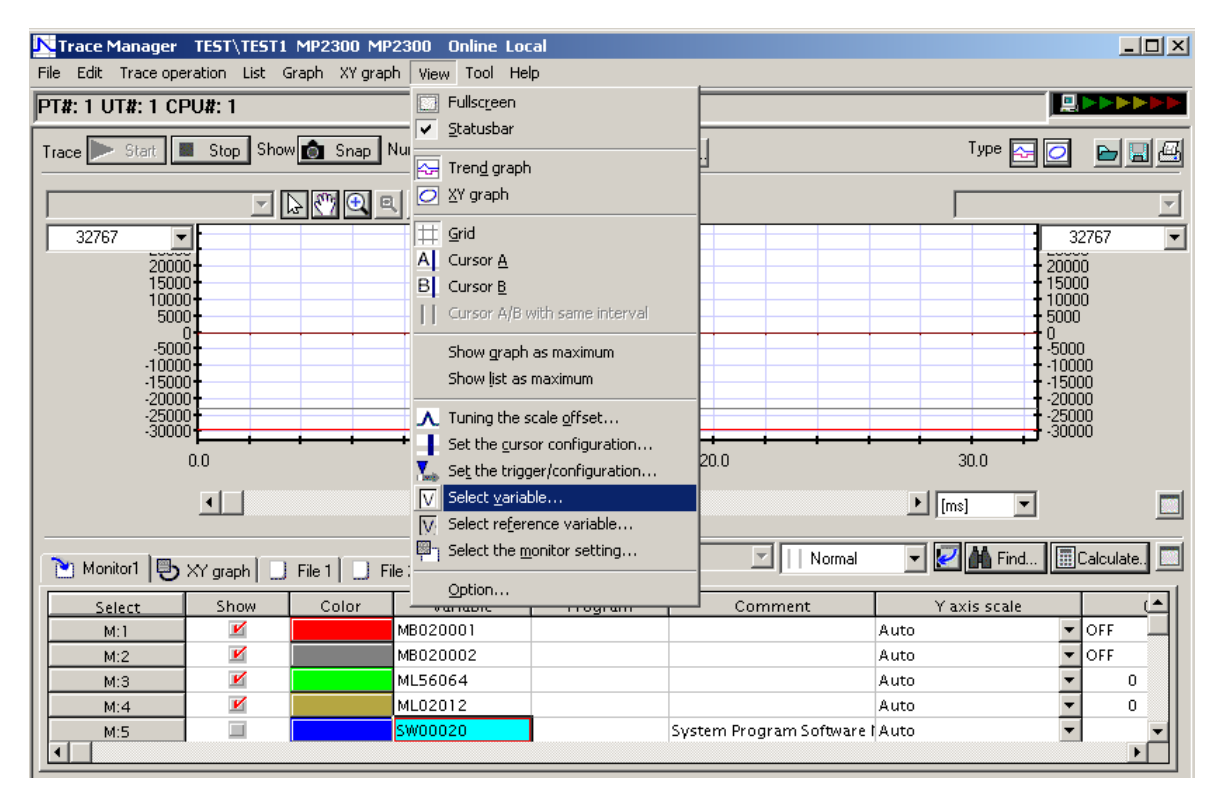

By performing 2) or 3) above, Variable Selection window opens. For monitor variable setting details, see 5. 3. 2. <Selecting variables>

The monitor variable registration can also be performed by the following methods.

- By right-clicking a variable name in Motion Program, a pop-up menu opens. Selecting <Register to trace> will register the selected variable into Trace Manager.
- 5) By right-clicking a variable name in Motion Parameter, a pop-up menu opens. Selecting <Register to trace> will register the selected variable into Trace Manager.
- By right-clicking a variable name in New Ladder Editor, a pop-up menu opens. Selecting <Register to trace> will register the selected variable into Trace Manager.
- 7) By right-clicking a variable name in Old Ladder Editor, a pop-up menu opens. Selecting <Register to trace> will register the selected variable into Trace Manager.

When variables are registered by methods other than 1) above, variables will be registered to rows of the selected cells. If there are existing variables in the applicable cells, they will be over-written.

#### 5. 3. List Operations

It is possible to perform monitor setting, variable selection, lookup variable selection, data display setting, cursor mode, list vertical/horizontal display switch, search, computation, and list maximized view in the List area. All operations are possible in any list display modes.

#### 5. 3. 1. Monitor settings

This function is for selecting the monitor to display the Trace. Since the maximum number of traces is 16, multiple settings here will enable easy switching between the traces.

| Icon | Name            | Functions                    | Notes |
|------|-----------------|------------------------------|-------|
|      | Monitor setting | Opens Monitor Setting window |       |

A window shown below opens by clicking the icon. The monitor setting can be selected from </br><Monitor 1>, <Monitor 2>, <Monitor 3>, or <Monitor 4>.

| Select th                        | e monitor c                                        | onfi                  | igura            |                      |                    | ×              |
|----------------------------------|----------------------------------------------------|-----------------------|------------------|----------------------|--------------------|----------------|
| Monitor                          | configuration                                      | M                     | onitor           | 1                    |                    | •              |
| The trac<br>The ma:<br>will be e | ce monitor is so<br>ximum number<br>asier to chang | elect<br>of ti<br>ge. | ted fo<br>race i | rshow t<br>s 16 at a | the tra<br>a time, | ce.<br>, so it |
|                                  | ОК                                                 |                       |                  | Cancel               |                    |                |

#### 5. 3. 2. Variable Selection

This function is used to register variables to the monitor page by selecting of monitor variables.

| Icon | Name                 | Functions                       | Notes |
|------|----------------------|---------------------------------|-------|
| V    | Variable<br>Settings | Opens Variable Selection window |       |

Variable selection window opens by clicking the icon. By selection of tabs, axis, I/O, variable, and system variables can be registered as monitor variables.

In order to register the monitor variables from Variable Settings window, registers' parameter names (variable comments and register comments) need to be set.\* In the Variable settings window, only the registers that are assigned to the module with comments are displayed and can be registered.

\*By setting the register comments, the comments will be automatically entered when the register number is entered directly in List area.

Only the System Variables are given with default comments. The view below shows when the System Variable tab is selected.

|    | Parameter name(Variable comment)       | Register  |
|----|----------------------------------------|-----------|
| 1  | After High Scan Start, Only 1 Scan ON  | SB000001  |
| 2  | First scan(servo control scan)         | SB000002  |
| 3  | After Low Scan Start, Only 1 Scan ON   | SB000003  |
| 4  | Always ON                              | SB000004  |
| 5  | 1 Scan Flicker Relay DWG.H Exclusive   | SB000010  |
| 6  | 0.5s Flicker Relay DWG.H Exclusive     | SB000011  |
| 7  | 1.0s Flicker Relay DWG.H Exclusive     | SB000012  |
| 8  | 2.0s Flicker Relay DWG.H Exclusive     | SB000013  |
| 9  | 0.5s Sampling Relay DWG.H Exclusive    | SB000014  |
| 10 | 1.0s Sampling Relay DWG.H Exclusive    | SB000015  |
| 11 | 2.0s Sampling Relay DWG.H Exclusive    | SB000016  |
| 12 | 60.0s Sampling Relay DWG.H Exclusive   | SB000017  |
| 13 | After 1.0s,Scan Start-up Relay DWG.H E | ×SB000018 |
| 34 | After 2 Oc Scon Start un Palay DWC H E | Jebuuu 10 |

To register the System Variable as Monitor Variable, select the system variable from the list and click Select (S). Other non-System Variables such as Axes, I/O, and variable registers do not have any comments by default, and can not be displayed and can not be selected / set from within the Variable Settings window. In order to set-up these monitor variables in the Variable Settings window, the register comments must be set-up separately.

The comments are manually entered for each register in Engineering Manager (comment list and Quick Reference, etc.). However, the Axis Registers (only) can be automatically set-up by Register Comment Auto Setting function.\*

\*Refer to Engineering Manager related documentation on how to input your comments manually. Also see: 6. .3 <Register comments automatic registration> for automatically registering the comments. The screen shot below shows a window with some comments entered. As can be seen, the registers with comments IW0500 and OW0501 are displayed. A register without a comment is never displayed.

| Select variable                                              | x    |
|--------------------------------------------------------------|------|
| Axis 1/0 Variable System Variable                            |      |
|                                                              |      |
| Back No: 1 Slot No: 1 Slot Sub No: 1 Local I/O (0500 - 0501) | ┓║   |
| Parameter name(Variable comment) Regist                      | ter  |
| 1 Inputdata1 IW0500                                          |      |
|                                                              |      |
|                                                              |      |
|                                                              |      |
|                                                              |      |
|                                                              |      |
|                                                              |      |
|                                                              |      |
|                                                              | •    |
|                                                              |      |
| Refresh Set C                                                | lose |

The common functions for this window are as follows.

| Icon    | Name    | Functions                  | Notes                                                                           |
|---------|---------|----------------------------|---------------------------------------------------------------------------------|
| Refresh | Refresh | Updates the displayed data |                                                                                 |
| Set     | Select  | Selects/sets the variable  | Becomes active when a<br>variable is selected.<br>Valid only in Monitor<br>Page |
| Close   | Close   | Closes the window          |                                                                                 |

#### 5. 3. 3. Lookup Variable Selection

Lookup Variable Selection is used to lookup <File n> page variable in Monitor Page.

| Icon | Name                      | Functions                                 | Notes |
|------|---------------------------|-------------------------------------------|-------|
| V    | Lookup<br>Variable Select | Opens Lookup Variable Settings<br>window. |       |

Following window is opened by clicking the icon.

| Select reference variable                                                                                                    |  |  |  |  |
|----------------------------------------------------------------------------------------------------|--|--|--|--|
|                                                                                                    |  |  |  |  |
| Type The reference of the file variable                                                                                                    |  |  |  |  |
|                                                                                                    |  |  |  |  |
| (1)Reference variable                                                                                                    |  |  |  |  |
| Explanation                                                                                                    |  |  |  |  |
| Format : [(1)Reference variable]                                                                                                    |  |  |  |  |
| Setup value : [M:2]:MB020002                                                                                                    |  |  |  |  |
| Explanation:The variable of a "File n" page is referred to on a "Monitor" page.<br>(a)It is on a list, please choose a variable to refer to, and push "(1)Reference |  |  |  |  |
| (b)Please push "Set" button in the variable field on a "Monitor" page to set up.<br>(c)The selected reference variable is added.                                    |  |  |  |  |
|                                                                                                    |  |  |  |  |
|                                                                                                    |  |  |  |  |
|                                                                                                    |  |  |  |  |
| Set Close                                                                                                    |  |  |  |  |

Setting up of Lookup Variable is performed as follows.

- 1) Choose the desired variable for lookup and click (1) Lookup Variable Select button. Selected variable name appears in Selected Value area.
- 2) Select a desired variable field from Monitor Page list, and click Select (S) button.
- 3) Operations above 1 and 2) will add a lookup variable to selected variable field.

Differentials and sums of the lookup variables can also be selected. The view below shows when a difference is chosen as the type. In addition to the operation 1) <(1) Lookup Variable Select> above, <(2) Lookup Variable Select> must also be performed. The same is used for selecting a "Sum".

| Select reference variable                                                                                                    |
|----------------------------------------------------------------------------------------------------|
| Type The result of the subtraction of the reference variable                                                                                                    |
| (1)Reference variable - (2)Reference variable                                                                                                    |
| Explanation                                                                                                    |
| Format : [[1]Reference variable]-[[2]Reference variable]                                                                                                    |
| Explanation: The subtraction of two variables is referred to on a "Monitor" page.<br>(a)It is on a list, please choose a variable to refer to, and push "(1)Reference<br>variable" button.<br>(b)It is on a list, please choose a variable to refer to, and push "(2)Reference<br>variable" button.<br>(c)Please push "Set" button in the variable field on a "Monitor" page to set up.<br>(d)The subtraction of two selected variables is added. |
| Set Close                                                                                                    |

The tables below summarize the operations in the Lookup Variable Settings window.

| Icon                                                                                                    | Name                         | Functions                                                                                                    | Notes                                                                              |
|----------------------------------------------------------------------------------------------------|------------------------------|----------------------------------------------------------------------------------------------------|------------------------------------------------------------------------------------|
| The reference of the file variable<br>The reference of the file variable<br>The result of the subtraction of the reference variable<br>The result of the addition of the reference variable | Lookup<br>variable type      | Sets the desired lookup variable<br>type.<br>Select from: File variable lookup,<br>Difference of lookup variables,<br>and Sum of lookup variables. |                                                                                    |
| (1)Reference variable<br>(2)Reference variable                                                                                                    | Lookup<br>variable<br>select | Sets the selected lookup variable into the list.                                                                                                   | The selected lookup<br>variable is retained<br>after the window is<br>closed.      |
| Set                                                                                                    | Lookup<br>variable<br>select | Set the selected lookup variable on the list.                                                                                                    | Becomes active<br>when the required<br>lookup variables and<br>fields are selected |
| Close                                                                                                    | Close                        | Closes the window                                                                                                    |                                                                                    |

## 5. 3. 4. Data Display

Changes the data type to be displayed on the list.

| Icon                                                     | Name         | Functions                                                                                                    | Notes                                           |
|----------------------------------------------------------|--------------|----------------------------------------------------------------------------------------------------|-------------------------------------------------|
| Decimal<br>Decimal without sign<br>Hexadecimal<br>Binary | Data Display | Change the type of selected data<br>displayed on the list.<br>Can be selected from: decimal /<br>un-signed decimal / hexadecimal / and<br>binary formats. | Shows as disabled when no variable is selected. |

#### 5. 3. 5. Cursor Mode

This function is used to scroll the data display position of the list linked to cursor A and B on the graph.

| Icon                                                                | Name        | Functions                                                                                                    | Notes                                                                                                    |
|---------------------------------------------------------------------|-------------|----------------------------------------------------------------------------------------------------|----------------------------------------------------------------------------------------------------|
| Normal     Cursor as A/B     Cursor as A     Cursor as B     Normal | Cursor Mode | Selects the cursor to be linked to data<br>display position.<br>Select from <ab linked="">, <a linked="">,<br/><b linked="">, and <not linked="">.<br/>When <a linked=""> is selected, the list<br/>data will scroll in-link with the cursor A<br/>of the graph.</a></not></b></a></ab> | If cursor A (or B) is not<br>displayed, linking cannot<br>be selected.<br>If <cursor ab="" linked=""> is<br/>not specified in the<br/>graph, AB linking is not<br/>possible.<br/>No change will occur if<br/>unavailable selection is<br/>made.</cursor> |

When the cursor mode is set to the Linked Mode, the data display of Monitor Page and File Page will follow the movement of the linked cursor. Inversely, the cursor will move to a location where clicked in File Page or Monitor Page.

### 5. 3. 6. List Vertical Display

This function is used to inverse vertical and horizontal of list display.

| Icon | Name                       | Functions                               | Notes                                                                                                    |
|------|----------------------------|-----------------------------------------|----------------------------------------------------------------------------------------------------|
|      | Display List<br>Vertically | Inverses lists vertical and horizontal. | When OFF, variable data<br>are displayed horizontally<br>When ON, variable data<br>are displayed vertically. |

#### The data trace view when inverted.

| Trace Manager TEST\TEST1 MP2300 MP2300 Online Local                                                                      |               |              |           |         |         |           |                                                                                                |         |
|----------------------------------------------------------------------------------------------------|---------------|--------------|-----------|---------|---------|-----------|------------------------------------------------------------------------------------------------|---------|
|                                                                                                    | list Graph Xi | graph view   | Tool Help |         |         |           |                                                                                                |         |
|                                                                                                    |               |              |           |         |         |           |                                                                                                |         |
| Trace 🕨 Start 🔳 Stop                                                                                                    | Show 💼 Sn     | ap Number of | data 100  | 💌 Set 🌄 | rigger  | Туре      | 🔁 🖸 🛛                                                                                          |         |
|                                                                                                    | - 60          |              | AB        |         | 5       |           |                                                                                                | 7       |
| 32767<br>20000<br>20000<br>15000<br>10000<br>5000<br>0<br>-5000<br>-10000<br>-15000<br>-20000<br>-20000<br>-30000<br>0.0 |               | 10.0         |           |         | 20.0    |           | 3276<br>20000<br>15000<br>5000<br>0<br>-5000<br>-10000<br>-15000<br>-20000<br>-25000<br>-30000 | 7 💌     |
|                                                                                                    |               |              |           |         |         | • [ms]    | •                                                                                              |         |
| Monitor1 🕒 XY graph                                                                                                    |               |              | Binary    | •       | Normal  | 💌 🗾 🌆 Fi  | nd                                                                                             | culate. |
| Select                                                                                                    | M:1           | M:2          | M:3       | M:4     | M:5     | M:6       | M:7                                                                                            |         |
| Show                                                                                                    | Ľ             | 1            | Ľ         | Ľ       | Ľ       | Ľ         | M                                                                                              |         |
| Color                                                                                                    |               |              |           |         |         |           |                                                                                                |         |
| Variable                                                                                                    | MB020001      | MB020002     | ML56064   | ML02012 | ML56054 | ML56056   | ML56058                                                                                        | MΨ      |
| Program                                                                                                    |               |              |           |         |         |           |                                                                                                |         |
| Comment                                                                                                    |               |              |           |         |         |           |                                                                                                |         |
| Y axis scale                                                                                                    | IAuto 🔻       | lAuto 💌      | IAuto 🔹   | Auto 🔻  | Auto    | - IAuto - | Auto                                                                                           | ▼ IAu ▼ |

#### 5. 3. 7. Search

This function will cause search and jump to selected (active) variable.

| Icon   | Name   | Functions           | Notes |
|--------|--------|---------------------|-------|
| 👫 Find | Search | Opens Search window |       |

When a monitor variable is selected and activated in the List and the icon is clicked, a Search window opens as shown below.

| Find                               | X                        |
|------------------------------------|--------------------------|
| Target variable [[M:3]::(ML56064)  |                          |
| Find target                        | Image                    |
| Maximum value                      |                          |
| Find area                          | $\Lambda \wedge \Lambda$ |
| <ul> <li>All trace data</li> </ul> | $/ (/ \vee \vee$         |
| C Between A and B                  | ~                        |
|                                    |                          |
| Find from top Find to backward     | Find to forward Close    |

If this icon is clicked without selecting a monitor variable, or deselected after clicking the icon, the Search window will show as below, and the Search function becomes unavailable. The Search function becomes available when a monitor variable is selected and activated again in the List.

| Find                           | X                     |
|--------------------------------|-----------------------|
| Target variable                |                       |
| Find target                    | Image                 |
| <u></u>                        |                       |
| Find area                      |                       |
| All trace data                 |                       |
| C Between A and B              |                       |
|                                |                       |
| Find from top Find to backward | Find to forward Close |

When Time Axis is selected as a search target, the window display will change as shown below.

| Find                             | x     |
|----------------------------------|-------|
| Target variable [M:3]::(ML56064) |       |
| Find target                      | Image |
| Time axis 💌                      |       |
| [ms]                             |       |
| Jump                             | Close |

| The following operations can be performed in the Se |           | V.                                                               |                       |
|-----------------------------------------------------|-----------|------------------------------------------------------------------|-----------------------|
| Icon                                                | Name      | Functions                                                        | Notes                 |
| [M:1]::(MW00001)                                    | Variable  | Selected variable                                                |                       |
|                                                     | to be     | name is displayed                                                |                       |
|                                                     | searched  |                                                                  |                       |
| Maximum value                                       | Search    | Selects parameter                                                |                       |
| Mavimum value                                       | Parameter | of the search.                                                   |                       |
| Minimum value                                       |           | Select from: Max.                                                |                       |
| Maximum value in an area                            |           | Value / Min. Value                                               |                       |
| Minimum value in an area                            |           | / Local Max. Value                                               |                       |
| Time axis                                           |           | / Local Min. Value                                               |                       |
|                                                     |           | / Time Axis                                                      |                       |
| - Find area                                         | Search    | Select <all td="" trace<=""><td><data< td=""></data<></td></all> | <data< td=""></data<> |
|                                                     | Range     | data> or <data< td=""><td>between</td></data<>                   | between               |
| All trace data                                      | <b>J</b>  | between cursor A                                                 | cursor A and          |
|                                                     |           | and B>                                                           | B> cannot be          |
| C Between A and B                                   |           |                                                                  | selected if           |
|                                                     |           |                                                                  | cursors are not       |
|                                                     |           |                                                                  | displayed             |
| Find from top                                       | Search    | Execute search                                                   |                       |
|                                                     | from      | from the beginning                                               |                       |
|                                                     | beginning | of range                                                         |                       |
| Find to backward                                    | Search    | Searches                                                         |                       |
| Tind to backward                                    | previous  | backwards from                                                   |                       |
|                                                     | •         | current position                                                 |                       |
| Find to forward                                     | Search    | Searches forward                                                 |                       |
|                                                     | Next      | from current                                                     |                       |
|                                                     |           | position                                                         |                       |
| Close                                               | Close     | Closes the                                                       |                       |
|                                                     |           | window                                                           |                       |
| [me]                                                | Time set  | Sets jump                                                        | Only active           |
| [ [nis]                                             |           | (search) interval in                                             | when Search           |
|                                                     |           | [ms]                                                             | is set to Time        |
|                                                     |           |                                                                  | Axis                  |
| Jump                                                | Jump      | Jumps to the data                                                | Only active           |
|                                                     |           | at (near) specified                                              | when Search           |
|                                                     |           | time position.                                                   | is set to Time        |
|                                                     |           |                                                                  | Axis                  |
|                                                     |           |                                                                  |                       |

The following operations can be performed in the Search window.

# 5. 3. 8. Computation

This function performs computations on areas and averages for selected (active) variables.

| lcon      | Name    | Functions                | Notes |
|-----------|---------|--------------------------|-------|
| Calculate | Compute | Opens Computation window |       |

A window shown below opens by selecting a monitor variable and clicking the icon.

| Calculate                       | ×               |
|---------------------------------|-----------------|
| Target variable [M:3]::(ML56064 | 4)              |
| Calculate                       | Result          |
| Area 💌                          |                 |
| Find area                       |                 |
| All trace data                  |                 |
| C Between A and B               |                 |
| Image                           |                 |
| 0                               |                 |
|                                 | Calculate Close |

If this icon is clicked without selecting a monitor variable, or deselected after clicking the icon, the Computation window will show as below, and the Compute function becomes unavailable. The Compute function becomes available when a monitor variable is selected and activated again in the List.

| Calculate         | X               |
|-------------------|-----------------|
| Target variable   |                 |
| Calculate         | Result          |
|                   |                 |
| Find area         |                 |
| All trace data    |                 |
| C Between A and B |                 |
| Image             |                 |
|                   |                 |
|                   |                 |
|                   |                 |
|                   |                 |
|                   |                 |
|                   | Calculate Close |

Following operations can be performed in the Computation window.

| Icon                                             | Name                          | Functions                                                                                                    | Notes                                                                                                    |
|--------------------------------------------------|-------------------------------|----------------------------------------------------------------------------------------------------|----------------------------------------------------------------------------------------------------|
| [M:1]:(MW00001)                                  | Variable<br>to be<br>computed | A variable name to<br>be computed is<br>displayed                                                                 |                                                                                                    |
| Average Area Average Absolute average            | Computati<br>on Type          | Selects the type of<br>computation to be<br>performed.<br>Area / Average /<br>Absolute average<br>can be selected |                                                                                                    |
| Find area     All trace data     Between A and B | Search<br>Range               | Select <all trace<br="">data&gt; or <data<br>between cursor A<br/>and B&gt;</data<br></all>                       | <data<br>between<br/>cursor A and<br/>B&gt; cannot<br/>selected if<br/>cursors are not<br/>displayed</data<br> |
| Calculate                                        | Calculate                     | Execute calculation                                                                                               | Result is<br>displayed in<br>"Result" area                                                                     |
| Close                                            | Close                         | Closes the window                                                                                                 |                                                                                                    |

5. 3. 9. List Maximized View Maximizes the List and turns OFF the graph

| Icon           | Name                 | Functions                                                                  | Notes                                |
|----------------|----------------------|----------------------------------------------------------------------------|--------------------------------------|
|                | Maximize List<br>ON  | Maximizes the List and turns OFF the graph                                 | Valid only in normal<br>display mode |
| 50000<br>50000 | Maximize List<br>OFF | Cancels "Maximize List" and returns to normal view by displaying the graph | Valid only in Maximized<br>List mode |

The data trace view in Maximized List mode shown below. List display is in normal mode (horizontal).

| NTrace Manager<br>File Edit Trace ope | TEST\TEST1<br>ration List ( | MP2300 MF<br>Graph XY grap | 2300 Online Loo<br>h View Tool He | al                |                         |                         | _ 🗆 ×           |
|---------------------------------------|-----------------------------|----------------------------|-----------------------------------|-------------------|-------------------------|-------------------------|-----------------|
| PT#: 1 UT#: 1 CF                      | PU#: 1                      |                            |                                   |                   |                         |                         | ▋▶▶▶▶           |
| Trace 🕨 Start                         | Stop Show                   | W 💼 Snap                   | Number of data 100                | 💌 Set 🏊 Tri       | gger                    | Type 🔂 🤇                |                 |
| 渣 Monitor1 🕒                          | XY graph 🗌                  | File 1                     |                                   | Decimal           | Normal                  | 💌 🛃 🎽 Find              | Calculate.      |
| Select                                | Show                        | Color                      | Variable                          | Program           | Comment                 | Y axis s                | cale 🔺          |
| M:1                                   |                             |                            | MB020001                          |                   |                         | Auto                    | <b>_</b> _      |
| M:2                                   | 1                           |                            | MB020002                          |                   |                         | Auto                    | ▼               |
| M:3                                   | 1                           |                            | ML56064                           |                   |                         | Auto                    | <b>-</b>        |
| M:4                                   | V                           |                            | ML02012                           |                   |                         | Auto                    | - II            |
| M:5                                   | 1                           |                            | ML56054                           |                   |                         | Auto                    | <b>-</b>        |
| M:6                                   | 1                           |                            | ML56056                           |                   |                         | Auto                    | <b>-</b>        |
| M:7                                   | 1                           |                            | ML56058                           |                   |                         | Auto                    | <b>▼</b>        |
| M:8                                   | 1                           |                            | MW00100                           |                   |                         | Auto                    | <b>▼</b>        |
|                                       |                             |                            |                                   |                   |                         |                         | <b>▼</b>        |
|                                       |                             |                            |                                   |                   |                         |                         | <b>▼</b>        |
|                                       |                             |                            |                                   |                   |                         |                         | <b>.</b>        |
|                                       |                             |                            |                                   |                   |                         |                         | <b>▼</b>        |
|                                       |                             |                            |                                   |                   |                         |                         | <b>-</b>        |
|                                       |                             |                            |                                   |                   |                         |                         | • II            |
|                                       |                             |                            |                                   |                   |                         |                         | <b>-</b>        |
|                                       |                             |                            | 1                                 |                   |                         |                         | ⊽⊒।             |
|                                       |                             |                            |                                   |                   |                         |                         |                 |
|                                       |                             |                            | Number of monitor                 | data:00020 Latest | data time : 55/19/02 13 | 3:02:38 Run the trace f | Edited Monitor1 |

#### 5. 3. 10. Pop-up (Context) Menu

A right click in the List Display Area will cause the following pop-up menu to open.

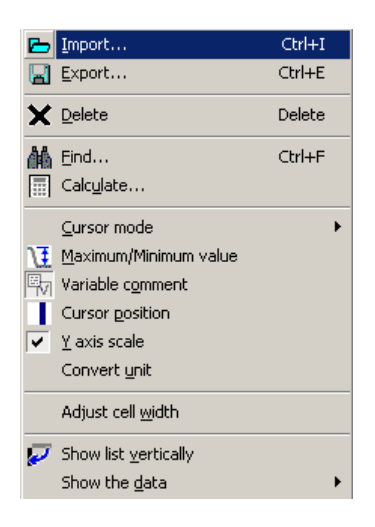

The pop-up menu in the list area contains functions unavailable in icon form. The table below shows the functions available outside the icon explanations from above.

| Icon       | Name                     | Functions                                                  | Notes                                                                                                    |
|------------|--------------------------|------------------------------------------------------------|----------------------------------------------------------------------------------------------------|
| ×          | Delete (D)               | Deletes selected variables from monitor variable list      | Active when a variable field is<br>selected in Monitor or XY<br>display pages.<br>When deletion is executed in<br>the monitor page, the results<br>will also be reflected in the<br>XY display page. |
| <u>₹</u> ∕ | Max. / Min. Value<br>(M) | Turns max. / min. value display<br>ON/OFF in the List area |                                                                                                    |
|            | Variable Comments<br>(O) | Turns Comments display ON / OFF in the List area           |                                                                                                    |
|            | Cursor Position (P)      | Turns cursor A, B and A-B display ON/OFF in the List area  |                                                                                                    |
|            | Unit conversion (U)      | Turns Unit Conversion display ON / OFF in the List area    |                                                                                                    |
|            | Cell Width               | Equalizes cell width of trace data display                 |                                                                                                    |

#### 5. 3. 11. Record Operation

Function used to insert / delete\* records. Only active in Menu Page, and unavailable in XY display page and File page. It can be accessed from Edit of pull-down menu.

\*Difference between Delete and Delete Record: Delete will only delete selected variables. Delete Record deletes variables and the empty cell will be filled by next cell moving up.

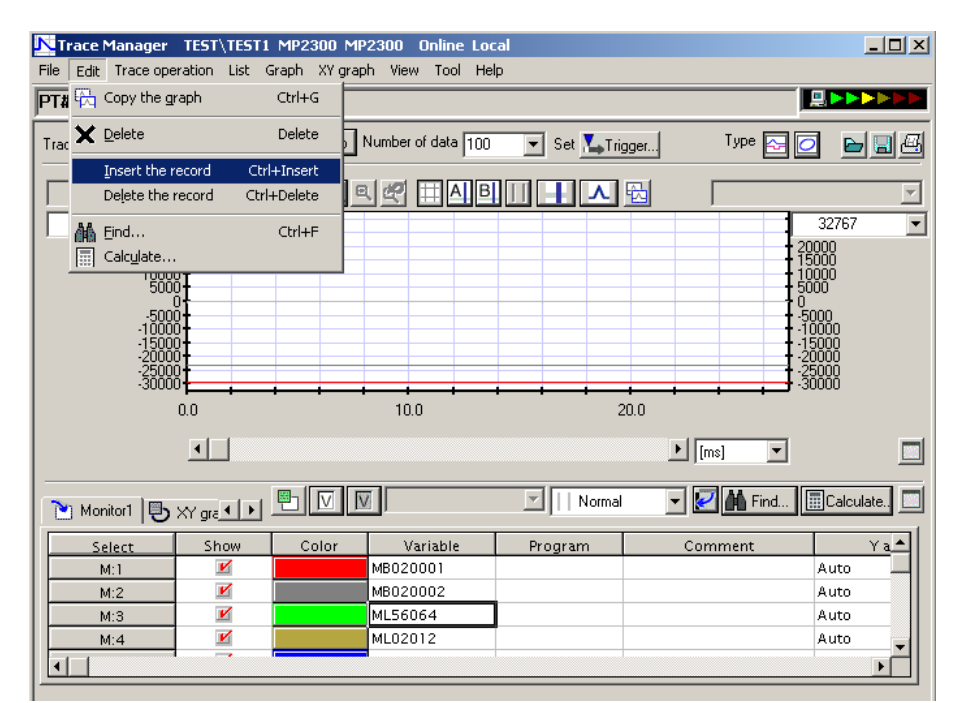

| Item          | Operation                       | Content                                           | Notes |
|---------------|---------------------------------|---------------------------------------------------|-------|
| Insert Record | Edit (E) > Insert<br>Record (I) | Inserts an empty record into<br>selected position |       |
| Delete Record | Edit (E) > Delete<br>Record (L) | Deletes selected record                           |       |

#### 6. Other Functions

Other functions available only through the pull-down menu are explained below.

#### 6. 1. Trace Definitions

Save and Delete trace definitions. Execute from File menu.

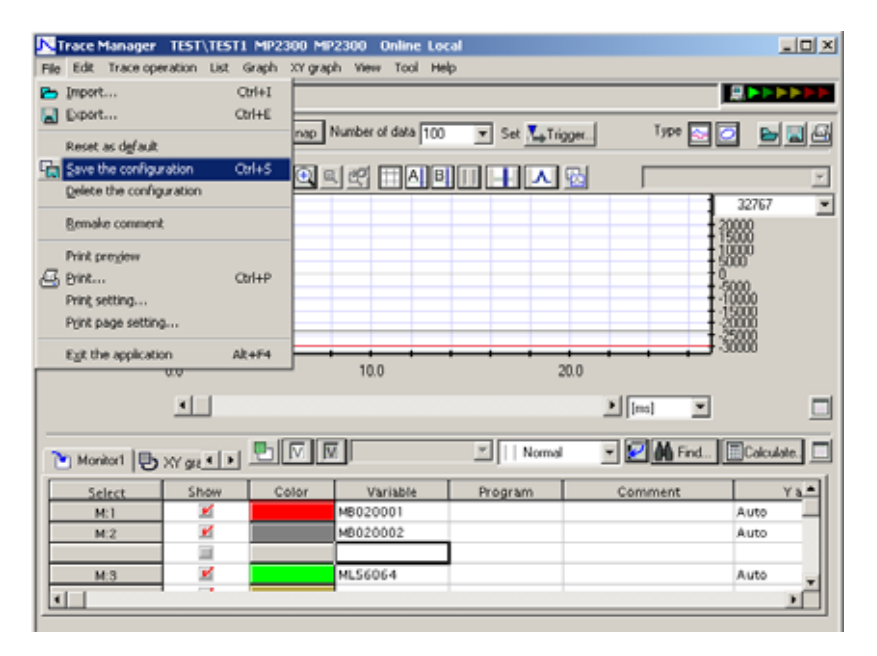

| Item            | Operations                                          | Contents                                         | Notes                                               |
|-----------------|-----------------------------------------------------|--------------------------------------------------|-----------------------------------------------------|
| Default Setting | File ( <u>F</u> ) > Reset to default ( <u>F</u> )   | Resets the trace definitions to default settings | All registered monitor<br>variables will be deleted |
| Save            | File ( <u>F</u> ) > Save<br>settings ( <u>S</u> )   | Saves trace definitions                          |                                                     |
| Delete          | File ( <u>F</u> ) > Delete<br>settings ( <u>D</u> ) | Deletes trace definitions                        |                                                     |

#### 6. 2. Optional Functions

Optional functions can be accessed from View menu.

| Trace Manager TEST\TEST1 MP2300 MP23          | 00 Online Local                              |                   |
|-----------------------------------------------|----------------------------------------------|-------------------|
| File Edit Trace operation List Graph XY graph | View Tool Help                               |                   |
| PT#: 1 UT#: 1 CPU#: 1                         | Fulsgeen                                     |                   |
|                                               | ✓ Şatusbar                                   |                   |
| Trace stop show shap wa                       | Trend graph                                  |                   |
|                                               | 🕗 🎖 graph                                    | ×                 |
| 32767                                         | TT Grid                                      | 1 32767           |
| 20000                                         | A Cursor A                                   | 20000             |
| 10000                                         | B Cursor B                                   | 15000<br>10000    |
| 5000                                          | Cursor A/8 with same interval                | \$5000            |
| -1888                                         | Show graph as maximum                        | 1.5000<br>1.10000 |
| :13888‡                                       | Show list as maximum                         | 1:25888           |
| 3888                                          | <ul> <li>Turing the crole officet</li> </ul> |                   |
| 0.0                                           | Set the cursor configuration                 |                   |
| 11                                            | Set the trigger/configuration                |                   |
|                                               | V Select variable                            |                   |
|                                               | V Select reference variable                  |                   |
| Monitor1 () XY gr +                           | Select the monitor setting                   |                   |
| Select Show Color                             | Qotion                                       | Comment Ya.*      |
| <u>M:1</u>                                    | 0020001                                      | Auto              |
| M:2 M                                         | 8020002                                      | Auto              |
| M3 K M                                        | 156064                                       | Auto              |
|                                               |                                              |                   |
|                                               |                                              |                   |

| Item    | Operation                                   | Content              | Notes |
|---------|---------------------------------------------|----------------------|-------|
| Options | View ( <u>V</u> ) > Options<br>( <u>O</u> ) | Opens Options window |       |

In the Options window, Settings, Graph, XY Graph, List and Printing options can be set.

<Settings> tab view is used to select a default directory for CSV file import/export.

<Graph> tab is used to perform following graph display settings.

| Items                    | Settings                                             |
|--------------------------|------------------------------------------------------|
| Background               | Background color                                     |
| X Axis                   | Default unit, Scale graduation width, Graduation     |
|                          | interval, Line type, Line weight, Color, Font (type, |
|                          | size, style)                                         |
| Y Axis, Y1 Axis, Y2 Axis | Graduation interval, Line type, Line weight, Color,  |
|                          | Font (type, size, style)                             |
| File conversion          | Line type, Weight, Color                             |
| Point                    | Size, Color                                          |
| Cursor A, B              | Line type, Weight, Color                             |
| Grid                     | Line type, Weight, Color                             |
| Lookup variable, Monitor | Line type, Weight, Color                             |
| variable                 | *Maximum of 16 monitor variables can be set          |

<XY Graph> tab is used to change settings for XY Graph display Playback speed (Normal, Fastest, Slowest), Fast Forward Multiplier and the Default Unit.

<List> tab is used for List display settings such as Number of File Pages. The default is 2, and maximum of 8 can be set. Additionally, there are display related items such as Font (type, size, style), Background, Editing, Error item, various colors for broken link variables, and number of monitor data.

<Print> tab contains settings on print functions for data trace such as Print: Trace Settings, Graph, or List.

#### 6. 3. Register Comment Auto-Register

This function automatically assigns the monitor parameter comments and settings for Servo Axes. This is done by the following procedure.

 From File Manager pull-down menu, select Tools (<u>T</u>) > Register comment auto register (<u>A</u>)

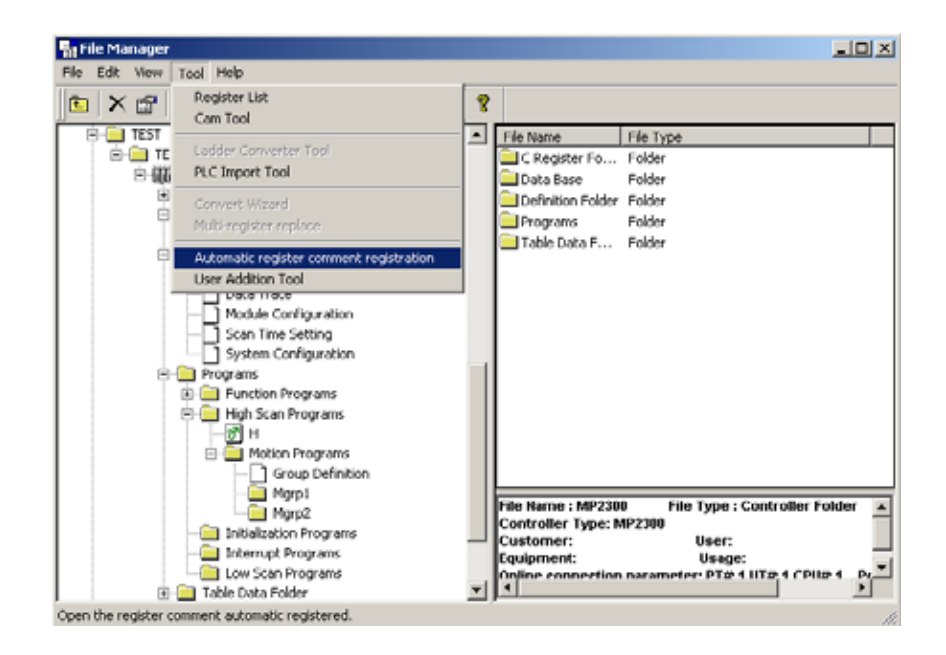

2) Select <PLC Folder> from the tree or list area and right click to open context menu and select <Register Comment Auto-Register (<u>A</u>)>.

\*In MP920, start from CPU Folder. Since MP920 is capable of the specifying of multiple CPU Modules, the specific CPU subject to auto-registering must be first assigned. If the PLC Folder is selected, right-clicked, <Register Comment Auto-Register ( $\underline{A}$ )> will be shown as disabled.

From Engineering Manager's pull-down menu, select: File (<u>F</u>) > Open (<u>O</u>) > Tools (<u>T</u>) > <Register Comment Auto-Register (<u>A</u>)>

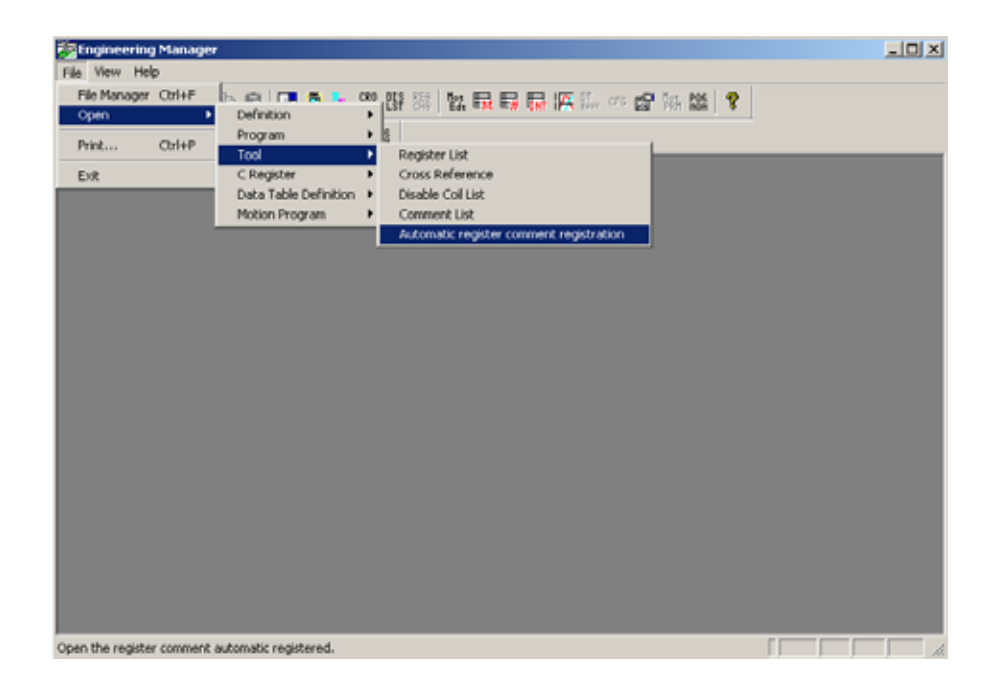

Register Comment Auto-Register is only valid while using the Trace Manager. When executed, the following window opens.

| Automatic register comment registration                                                                             |                                                       | x        |
|----------------------------------------------------------------------------------------------------|-------------------------------------------------------|----------|
| <ul> <li>Register comment registration of target axis</li> <li>Register comment registration of all axis</li> </ul> | Target axis Logical axis Group name Logical axis name | ×<br>×   |
|                                                                                                    | Physical                                              | <u> </u> |
| Register the system register comment                                                                                |                                                       |          |
|                                                                                                    | Execute Close                                         | Detail>> |

In this window, it is possible to register only the specified axis register comment by using the check boxes.

| Automatic register comment registration                                                                             |                                                             |       | ×        |
|----------------------------------------------------------------------------------------------------|-------------------------------------------------------------|-------|----------|
| <ul> <li>Register comment registration of target axis</li> <li>Register comment registration of all axis</li> </ul> | Target axis<br>Logical axis Group name<br>Logical axis name | grp01 | <b>•</b> |
|                                                                                                    | Physical                                                    | 01.01 | •        |
| Register the system register comment                                                                                |                                                             |       |          |
|                                                                                                    | Execute Clos                                                | se    | Detail>> |

In addition, by clicking on the Details button the window will display the details where comment format can be changed.

| Automatic register comment registration                                                                                                    | ×      |
|----------------------------------------------------------------------------------------------------|--------|
| C Register comment registration of target axis C Register comment registration of all axis C Register comment registration of all axis C Register comment registration C Register comment registration C Register comment registra | ]<br>] |
| Comment format          Image: Comment format         Image: Comment format     <                                                                                                    |        |
| Execute Close < <basi< td=""><td></td></basi<>                                                                                                    |        |

When the Apply button is clicked in this window, the servo settings / monitor parameters for all or selected axes will be assigned as register comments.

Before and after the auto-registration, the Variable Selection window display will change as shown below when selected to display. And the Axis register can now be registered as a monitor variable within the Variable Select window.

۲ſ

Close

Set

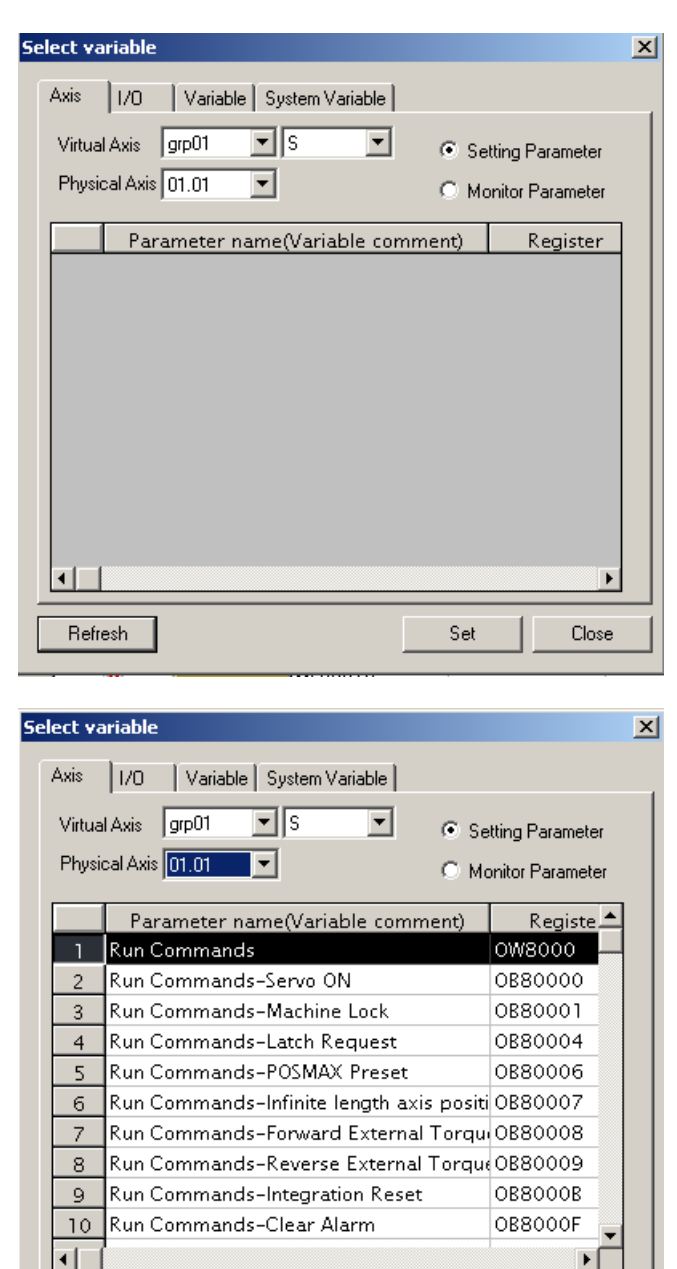

Refresh